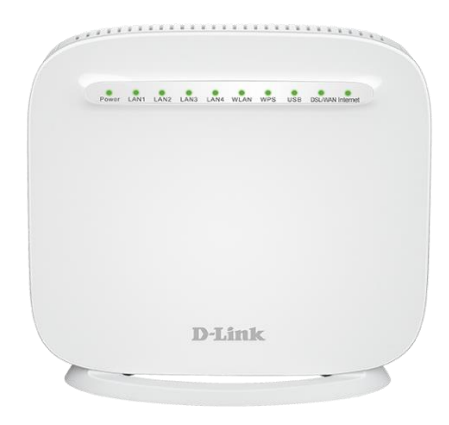

# How to setup the DSL-G225 in Bridge Mode

This guide is for DSL-G225 with firmware ver. 1.04.

Before proceeding with this setup **please set your computer temporarily with a static IP address** from 192.168.1.x range (e.g. 192.168.1.99):

| Internet Protocol Version 4 (TCP/IPv4) Properties                                                                                                    |                    |  |  |  |  |
|----------------------------------------------------------------------------------------------------|--------------------|--|--|--|--|
| General                                                                                                    |                    |  |  |  |  |
| You can get IP settings assigned automatically if your network supports this capability. Otherwise, you need to ask your network administrator for the appropriate IP settings. |                    |  |  |  |  |
| Obtain an IP address automatical                                                                                                    | ly                 |  |  |  |  |
| • Use the following IP address:                                                                                                    |                    |  |  |  |  |
| IP address:                                                                                                    | 192 . 168 . 1 . 99 |  |  |  |  |
| Subnet mask:                                                                                                    | 255.255.255.0      |  |  |  |  |
| Default gateway:                                                                                                    | 192.168.1.1        |  |  |  |  |
| Obtain DNS server address autom                                                                                                    | natically          |  |  |  |  |
| • Use the following DNS server add                                                                                                    | resses:            |  |  |  |  |
| Preferred DNS server:                                                                                                    | 8.8.8.8            |  |  |  |  |
| Alternate DNS server:                                                                                                    |                    |  |  |  |  |
| Validate settings upon exit                                                                                                    | Advanced           |  |  |  |  |
|                                                                                                    | OK Cance           |  |  |  |  |

Open your Internet browser e.g. Internet Explorer, Firefox, Chrome, Safari, etc. and enter the IP address of your D-Link modem in the address bar: http://192.168.1.1.

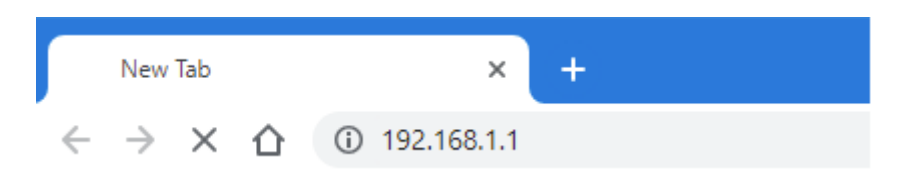

When prompted, type in the Password. If you have not changed the password for the modem administration, the factory password is "admin".

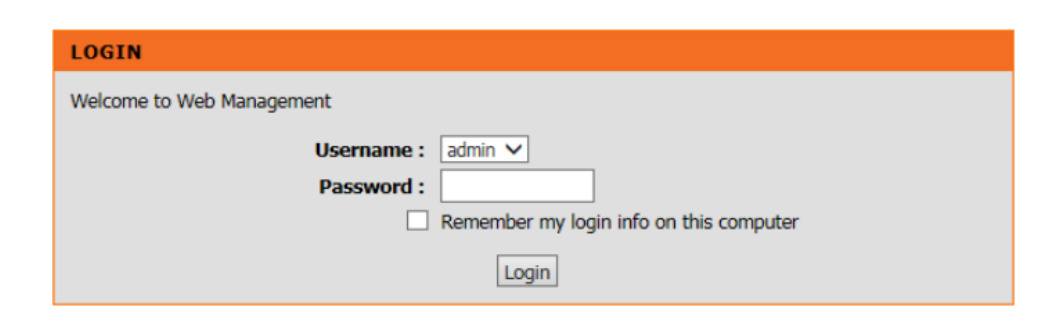

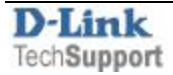

There are two ways to setup your modem in Bridge Mode: using the Setup Wizard and using Manual Configuration.

## Setup using the Setup Wizard

Step 1. After logging into the modem's configuration pages, go to SETUP > Local Network. Un-check the "Enable DHCP Server" option. Click on Save/Apply.

| DSL-G225                                             | SETUP ADVANCED MAINTENANCE STATUS                                                                                                    |  |  |  |  |  |
|------------------------------------------------------|----------------------------------------------------------------------------------------------------|--|--|--|--|--|
| Wizard                                               | LOCAL NETWORK                                                                                                    |  |  |  |  |  |
| Internet Setup<br>Wireless Connection<br>3G          | This section allows you to configure the local network settings of your router. Please note that this section is optional and you should not need to change any of the settings here to get your network up and running.                                                                                              |  |  |  |  |  |
| Failover                                             | ROUTER SETTINGS                                                                                                    |  |  |  |  |  |
| Local Network<br>IPv6 Local Network<br>Time and Date | Use this section to configure the local network settings of your router. The Router IP Address that is configured here is the IP Address that you use to access the Web-based management interface. If you change the IP Address here, you may need to adjust your PC's network settings to access the network again. |  |  |  |  |  |
| Logout                                               | Configure the DSL Router IP Address and Subnet Mask for LAN interface. GroupName Default 🗸                                                                                                    |  |  |  |  |  |
|                                                      | Router IP Address : 192.168.1.1                                                                                                    |  |  |  |  |  |
|                                                      | Configure the second IP Address and Subnet Mask for LAN<br>interface<br>IP Address :<br>Subnet Mask :                                                                                                    |  |  |  |  |  |
|                                                      | DHCP SERVER SETTINGS (OPTIONAL)                                                                                                    |  |  |  |  |  |
|                                                      | Use this section to configure the built-in DHCP Server to assign IP addresses to the computers on your network.                                                                                                    |  |  |  |  |  |

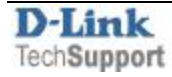

#### **Step 2.** Go to SETUP > Wizard > click on the "Setup Wizard" button.

| DSL-G225            | SETUP                                               | ADVANCED                                                              | MAINTENANCE                                                 | STATUS                                       |  |  |  |
|---------------------|-----------------------------------------------------|-----------------------------------------------------------------------|-------------------------------------------------------------|----------------------------------------------|--|--|--|
| Wizard              | SETTING UP YOUR                                     | RINTERNET                                                             |                                                             |                                              |  |  |  |
| Internet Setup      | There are two ways to                               | set up vour Internet conne                                            | ction. You can use the Web                                  | baced Internet                               |  |  |  |
| Wireless Connection | Connection Setup Wiza                               | Connection Setup Wizard or you can manually configure the connection. |                                                             |                                              |  |  |  |
| 3G                  | Please make sure you l                              | nave your ISP's connection                                            | settings first if you choose                                | manual setup.                                |  |  |  |
| Failover            |                                                     |                                                                       |                                                             |                                              |  |  |  |
| Local Network       | INTERNET CONNE                                      | CTION WIZARD                                                          |                                                             |                                              |  |  |  |
| IPv6 Local Network  | You can use this wizard<br>Internet. You will be pr | I for assistance and quick on<br>esented with step-by-step            | connection of your new D-Li<br>instructions in order to get | nk Router to the<br>your Internet connection |  |  |  |
| Time and Date       | up and running. Click t                             | ne button below to begin.                                             |                                                             |                                              |  |  |  |
| Logout              |                                                     | Setup                                                                 | Wizard                                                      |                                              |  |  |  |
|                     | Note: Before launching<br>the Quick Installation G  | the wizard, please ensure<br>uide included with the rou               | you have correctly followe<br>ter.                          | d the steps outlined in                      |  |  |  |

Follow the steps in the Setup Wizard.

| STEP 1: CHANGE DEVICE LOGIN                                                                                                    | $PASSWORD \to 2 \to 3 \to 4 \to 5$                                                                                                    |  |  |  |  |
|----------------------------------------------------------------------------------------------------|----------------------------------------------------------------------------------------------------|--|--|--|--|
| To help secure your network, D-Link recom<br>new password now, just click "Skip" to con                                              | mends that you should choose a new password. If you do not wish to choose a tinue. Click "Next" to proceed to next step.                                                                                                    |  |  |  |  |
| Cı                                                                                                    | urrent Password :                                                                                                    |  |  |  |  |
|                                                                                                    | New Password :                                                                                                    |  |  |  |  |
| Co                                                                                                    | nfirm Password :                                                                                                    |  |  |  |  |
|                                                                                                    | Back Next Skip Cancel                                                                                                    |  |  |  |  |
| <b>1</b> ightarrow STEP 2: SET TIME AND DATE                                                                                         | $\rightarrow 3 \rightarrow 4 \rightarrow 5$                                                                                                    |  |  |  |  |
| The Time Configuration option allows you<br>From this section you can set the time zon<br>Saving can also be configured to automatic | The Time Configuration option allows you to configure, update, and maintain the correct time on the internal system clock.<br>From this section you can set the time zone that you are in and set the NTP (Network Time Protocol) Server. Daylight<br>Saving can also be configured to automatically adjust the time when needed. |  |  |  |  |
| TIME SETTINGS                                                                                                    |                                                                                                    |  |  |  |  |
| ✓<br>First NTP time server :<br>Second NTP time server :                                                                             | Automatically synchronize with Internet time servers          ntp1.dlink.com       V         None       V                                                                                                    |  |  |  |  |
| TIME CONFIGURATION                                                                                                    |                                                                                                    |  |  |  |  |
| Current Router Time :                                                                                                    | Thu Jan 1 00:01:39 1970                                                                                                    |  |  |  |  |
| Time zone :                                                                                                    | Daylight Saving Time rule of Australia have automatically been applied to this time zone                                                                                                    |  |  |  |  |
|                                                                                                    | Enable manual Daylight Saving, overwrite automatic rule                                                                                                    |  |  |  |  |
| Daylight Saving Dates :                                                                                                    | Month     Week     Day     Time       Start     Jan     2nd     Sun     12 am       End     Jan     2nd     Sun     12 am                                                                                                    |  |  |  |  |

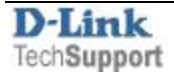

Choose ADSL or VDSL, depending on the type of technology used for your Internet connection. Set Protocol to "**Bridge**".

| $1 \rightarrow 2 \rightarrow$ STEP 3: SETUP INTERNET CONNECTION                                                                                        | $\rightarrow 4 \rightarrow 5$ |  |  |  |
|----------------------------------------------------------------------------------------------------|-------------------------------|--|--|--|
| Please select your Country and ISP (Internet Service Provider) from the list below. If your Country or ISP is not in the list, please select "Others". |                               |  |  |  |
| If you have an ADSL connection, please select DSL                                                                                                    |                               |  |  |  |
|                                                                                                    |                               |  |  |  |
| If you have a Cable, or NBN Fibre connection, please select ET                                                                                         | 'H WAN                        |  |  |  |
|                                                                                                    |                               |  |  |  |
| WAN Services type: O ETH WAN O ADSL • VDSL                                                                                                    |                               |  |  |  |
| Country :                                                                                                    | Australia                     |  |  |  |
| Internet Service Provider :                                                                                                    | Others V                      |  |  |  |
| Protocol :                                                                                                    | Bridge 🗸                      |  |  |  |
| Enable Multiple Vlan Over One<br>Connection:                                                                                                    |                               |  |  |  |
| 802.1Q VLAN ID [0-4094]:                                                                                                    |                               |  |  |  |
|                                                                                                    |                               |  |  |  |
|                                                                                                    |                               |  |  |  |
|                                                                                                    |                               |  |  |  |

## It is recommended to disable the modem's Wi-Fi:

| $1 \rightarrow 2 \rightarrow 3 \rightarrow STEP \ 4$                           | : CONFIGURE WIRELES                                            | SS NETWORK→ 5                                                                  |                                   |
|--------------------------------------------------------------------------------|----------------------------------------------------------------|--------------------------------------------------------------------------------|-----------------------------------|
| Your wireless network is en<br>of wireless network.                            | nabled by default. You can si                                  | mply uncheck it to disable it and o                                            | lick "Next" to skip configuration |
| Enable You                                                                     | ır Wireless Network                                            |                                                                                |                                   |
| Your wireless network neer<br>recommended to change t                          | ds a name so it can be easily<br>he pre-configured network na  | recognized by wireless clients. For<br>ame.                                    | security purposes, it is highly   |
| Wireless Netwo                                                                 | rk Name (SSID) : D-Link                                        | (1~32 cha                                                                      | racters)                          |
| Visibility Statu:<br>In order to protect your no<br>following wireless network | s :    Visible  twork from hackers and unat security settings. | <ul> <li>Invisible</li> <li>uthorized users, it is highly recommons</li> </ul> | nended you choose one of the      |
| None                                                                           | Sec                                                            | urity Level                                                                    | Best                              |
| None                                                                           | O WEP                                                          | O WPA-PSK                                                                      | O WPA2-PSK                        |
| Security Mode<br>Select this optio                                             | : None<br>n if you do not want to activ                        | ate any security features.                                                     |                                   |

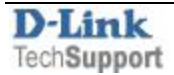

Click on "Save/Apply" to finish the Setup Wizard. The setup is complete.

| $1 \rightarrow 2 \rightarrow 3 \rightarrow 4$ STEP 5: SAVE AND COMPLETED                                                                                                    |                                                                                                    |  |  |  |
|----------------------------------------------------------------------------------------------------|----------------------------------------------------------------------------------------------------|--|--|--|
| Setup complete. Click "Back" to review or modify settin                                                                                                    | igs. Click "Save/Apply" to apply current settings.                                                       |  |  |  |
| If your Internet connection does not work after save, y<br>Manual Setup instead if you have your Internet connec                                                                                    | ou can try the Setup Wizard again with alternative settings or use tion details as provided by your ISP. |  |  |  |
| SETUP SUMMARY                                                                                                    |                                                                                                    |  |  |  |
| Below is a detailed summary of your settings. Please print this page out, or write the information on a piece of paper, so you can configure the correct settings on your wireless client adapters. |                                                                                                    |  |  |  |
| Time Settings :                                                                                                    | Enabled                                                                                                  |  |  |  |
| NTP Server 1 :                                                                                                    | ntp1.dlink.com                                                                                           |  |  |  |
| NTP Server 2 : ntp.dlink.com.tw                                                                                                    |                                                                                                    |  |  |  |
| Protocol : Bridge                                                                                                    |                                                                                                    |  |  |  |
| Wireless Network : Disabled                                                                                                    |                                                                                                    |  |  |  |
|                                                                                                    |                                                                                                    |  |  |  |
| Back Save/Apply Cancel                                                                                                    |                                                                                                    |  |  |  |

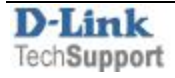

# Manual Setup

Step 1. After logging into the modem's configuration pages, go to SETUP > Local Network.Un-check the "Enable DHCP Server" option.Click on Save/Apply.

DSL-G225 ADVANCED MAINTENANCE STATUS SETUP Wizard LOCAL NETWORK Internet Setup This section allows you to configure the local network settings of your router. Please note that this Wireless Connection section is optional and you should not need to change any of the settings here to get your network up and running. 3G Failover ROUTER SETTINGS Local Network Use this section to configure the local network settings of your router. The Router IP Address that is configured here is the IP Address that you use to access the Web-based management interface. If IPv6 Local Network you change the IP Address here, you may need to adjust your PC's network settings to access the network again. Time and Date Configure the DSL Router IP Address and Subnet Mask for LAN interface. GroupName Default V Logout Router IP Address : 192.168.1.1 Subnet Mask : 255.255.255.0 Configure the second IP Address and Subnet Mask for LAN interface IP Address : Subnet Mask : DHCP SERVER SETTINGS (OPTIONAL) Use this section to configure the built-in DHCP Server to assign IP addresses to the computers on your network. Enable DHCP Server DHCP IP Address Rand DHCP Lease Time : (hour)

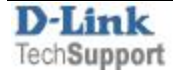

**Step 2.** Go to SETUP > Internet Setup.

If there are any existing profiles listed in the WAN Setup table, delete them.

Choose ADSL or VDSL, depending on the type of technology used for your Internet connection. Click on "**Add**".

| DSL-G225            | SETUP                   | ADVANCED                    | MAINTENANCE                 | STATUS                     | HELP        |
|---------------------|-------------------------|-----------------------------|-----------------------------|----------------------------|-------------|
| Wizard              | INTERNET SETUP          | ,                           |                             |                            |             |
| Internet Setup      | ATM Interface Setup     |                             |                             |                            |             |
| Wireless Connection | Choose "Add", "Edit", o | r "Delete" to configure WAN | I interface. A maxinum of 8 | entries can be configured. |             |
| 3G                  | If you want to change   | WAN services type, Please   | select ETH, ADSL or VDSL    |                            |             |
| Failover            | WAN Services type:      | ○ ETH WAN ○ ADSL            | VDSL                        |                            |             |
| Local Network       | WAN SETUD               |                             |                             |                            |             |
| IPv6 Local Network  | WAN SETUP               |                             |                             |                            |             |
| Time and Date       | VPI/VCI                 | VLAN Mux Servio             | e Name Protocol             | IGMP NAT St                | atus Action |
| Logout              |                         |                             |                             |                            |             |
|                     |                         |                             |                             |                            |             |
|                     |                         |                             | Add Edit Delete             |                            |             |

### Set Protocol to "Bridging" and click on Next.

| DSL-G225            | SETUP                | ADVANCED               | MAINTENANCE  | STATUS |
|---------------------|----------------------|------------------------|--------------|--------|
| Wizard              | INTERNET SETUP       |                        |              |        |
| Internet Setup      | Wide Area Network (W | AN) Service Setup      |              |        |
| Wireless Connection |                      |                        |              |        |
| 3G                  | PTM CONFIGURAT       | ION                    |              |        |
| Failover            |                      | Select DSL Latency     |              |        |
| Local Network       |                      | Path0 (Fast)           |              |        |
| IPv6 Local Network  |                      | Path1 (Interleave      | ed)          |        |
| Time and Date       | IP QOS SCHEDULI      | ER ALGORITHM           |              |        |
| Logout              |                      | Weighted Round Rol     | vin          |        |
|                     |                      | Weighted Fair Queui    | ng           |        |
|                     |                      |                        |              |        |
|                     |                      | Default Queue Weig     | ht: 1 [1-63] |        |
|                     |                      | Default Queue Preceden | ce: 8 [1-8]  |        |
|                     |                      | VC WRR Weig            | ht: 1 [1-63] |        |
|                     |                      | VC Preceden            | ce: 8 [1-8]  |        |
|                     |                      |                        |              |        |
|                     | CONNECTION TYP       | E                      |              |        |
|                     |                      | Protoco                | ol: Bridging | ▼      |
|                     | Enable Multiple V    | lan Over One Connectio | on:          |        |
|                     |                      | 802.1P Priority [0-7   | ]: -1        |        |
|                     | 8                    | 02.1Q VLAN ID [0-4094  | 4]: -1       |        |
|                     |                      |                        |              |        |
|                     | BRIDGE SETTINGS      | 5                      |              |        |
|                     |                      | Service Nam            | br_0_1_1     |        |
|                     |                      | Next                   | Cancel       |        |

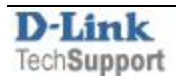

Click on "Apply" to finish the setup. The modem setup is complete.

| DSL-G225            | SETUP                      | ADVANCED                                                                                                    | MAINTENANCE              | STATUS |  |  |  |
|---------------------|----------------------------|----------------------------------------------------------------------------------------------------|--------------------------|--------|--|--|--|
| Wizard              | WAN                        |                                                                                                    |                          |        |  |  |  |
| Internet Setup      | Make sure that the sett    | ings below match the setti                                                                                                    | ngs provided by your ISP |        |  |  |  |
| Wireless Connection | click "As a la" to see all | make sure that the settings below match the settings provided by your top.                                                                                                    |                          |        |  |  |  |
| 3G                  | NOTE: You need to reb      | Click "Apply" to save these settings. Click "Back" to make any modifications.<br>NOTE: You need to reboot to activate this WAN interface and further configure services over this |                          |        |  |  |  |
| Failover            | interface.                 |                                                                                                    |                          |        |  |  |  |
| Local Network       |                            |                                                                                                    |                          |        |  |  |  |
| IPv6 Local Network  | SETUP - SUMMAR             | Y                                                                                                    |                          |        |  |  |  |
| Time and Date       |                            |                                                                                                    |                          |        |  |  |  |
| Logout              | Connection Type:           |                                                                                                    | Bridge                   |        |  |  |  |
|                     | Service Name:              |                                                                                                    | br_0_1_1                 |        |  |  |  |
|                     | Service Category:          |                                                                                                    | UBR                      |        |  |  |  |
|                     | IP Address:                |                                                                                                    | Not Applicable           |        |  |  |  |
|                     | Service State:             |                                                                                                    | Enabled                  |        |  |  |  |
|                     |                            | Back                                                                                                    | Apply                    |        |  |  |  |

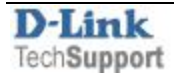

Please note that in Bridge Mode the DSL-G225 modem acts as a transparent device. If your Internet provider requires PPPoE authentication or VLAN tagging, you need to enable these options on the device connected to the LAN port of the DSL-G225 modem.

After successful VDSL sync

| Mode:                                                    |            | VDSL2    |            |          |
|----------------------------------------------------------|------------|----------|------------|----------|
| Traffic Type:                                            |            |          |            |          |
| Status:                                                  |            |          |            |          |
| Link Power State:                                        |            | L0       |            |          |
|                                                          |            |          |            |          |
|                                                          | Downstream | Upstream |            |          |
| Line Coding(Trellis):                                    | On         | On       |            |          |
| SNR Margin (0.1 dB):                                     | 64         | 77       |            |          |
| Attenuation (0.1 dB):                                    | 96         | 0        |            |          |
| Output Power (0.1 dBm):                                  | 122        | 94       |            |          |
| Attainable Rate (Kbps):                                  | 103627     | 46751    |            |          |
|                                                          |            |          |            |          |
|                                                          | Path 0     |          | Path 1     |          |
|                                                          | Downstream | Upstream | Downstream | Upstream |
| Rate (Kbps):                                             | 99923      | 44199    | 0          | 0        |
|                                                          |            |          |            |          |
| B (# of bytes in Mux Data Frame):                        | 243        | 244      | 0          | 0        |
| M (# of Mux Data Frames in an RS codeword):              | 1          | 1        | 2          | 2        |
| T (# of Mux Data Frames in an OH sub-frame):             | 0          | 0        | 2          | 2        |
| R (# of redundancy bytes in the RS codeword):            | 10         | 10       | 16         | 16       |
| S (# of data symbols over which the RS code word spans): | 0.0778     | 0.1758   | 4.5714     | 16.0000  |
| L (# of bits transmitted in each data symbol):           | 26133      | 11605    | 56         | 16       |
| D (interleaver depth):                                   | 8          | 4        | 3          | 1        |
| I (interleaver block size in bytes):                     | 254        | 255      | 32         | 32       |
| N (RS codeword size):                                    | 254        | 255      | 32         | 32       |
| Delay (msec):                                            | 0          | 0        | 2          | 0        |
| INP (DMT symbol):                                        | 40.00      | 43.00    | 3.00       | 4.00     |
|                                                          |            |          |            |          |
| OH Frames:                                               | 0          | 0        | 12202      | 13062    |
| OH Frame Errors:                                         | 0          | 0        | 0          | 0        |
| RS Words:                                                | 10709728   | 460709   | 182164     | 52251    |
| RS Correctable Errors:                                   | 591        | 23       | 0          | 0        |
| RS Uncorrectable Errors:                                 | 0          | 0        | 0          | 0        |
|                                                          |            |          |            |          |
| HEC Errors:                                              | 0          | 0        | 0          | 0        |
| OCD Errors:                                              | 0          | 0        | 0          | 0        |
| LCD Errors:                                              | 0          | 0        | 0          | 0        |
| Total Cells:                                             | 40353537   | 0        | 0          | 0        |
| Data Cells:                                              | 213        | 0        | 0          | 0        |

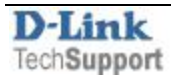

The computer behind the DSL-G225 in Bridge Mode obtains public IP address from the ISP:

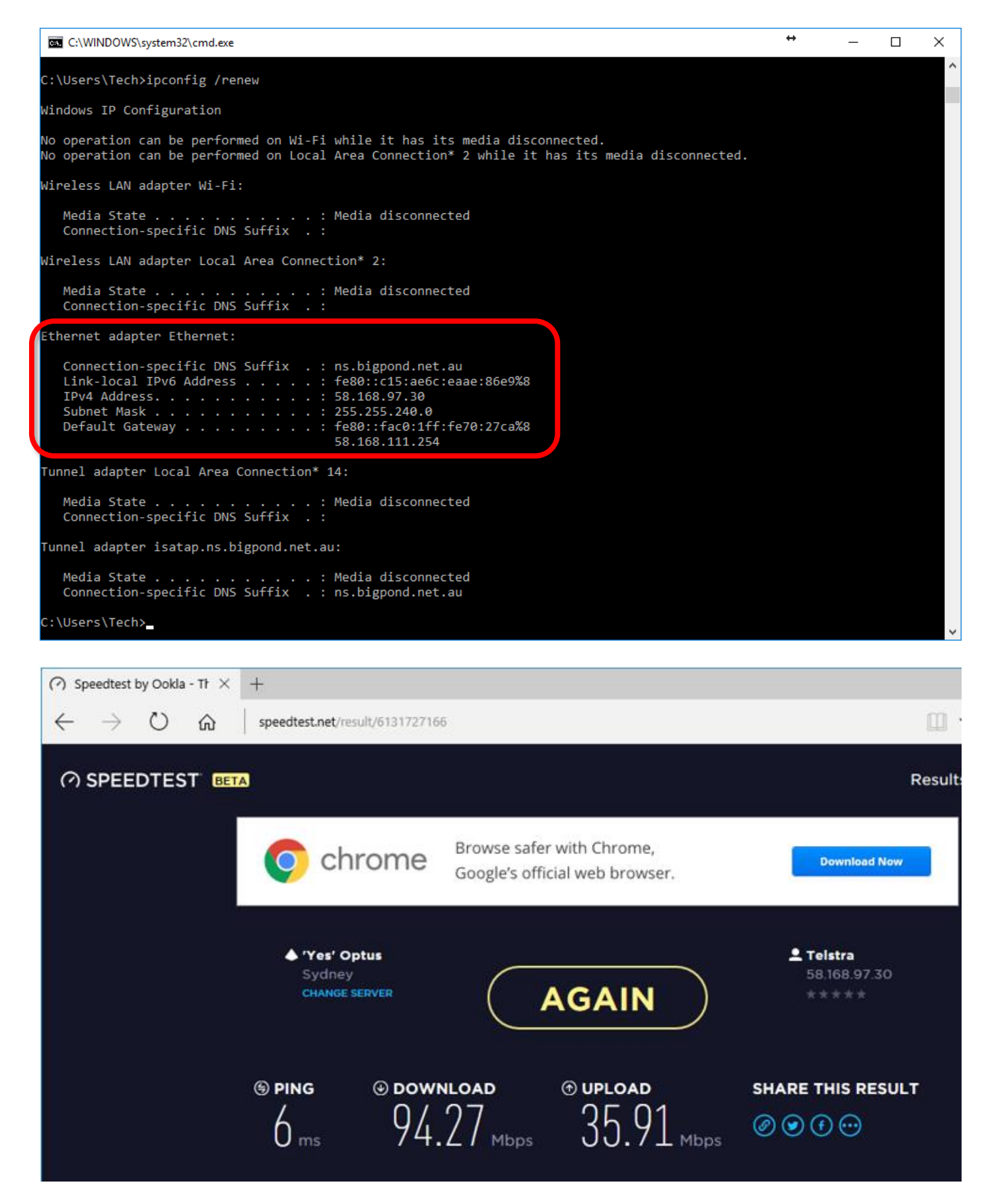